## Nepotism Toolkit – Section 1

## **Nepotism Annual Certification**

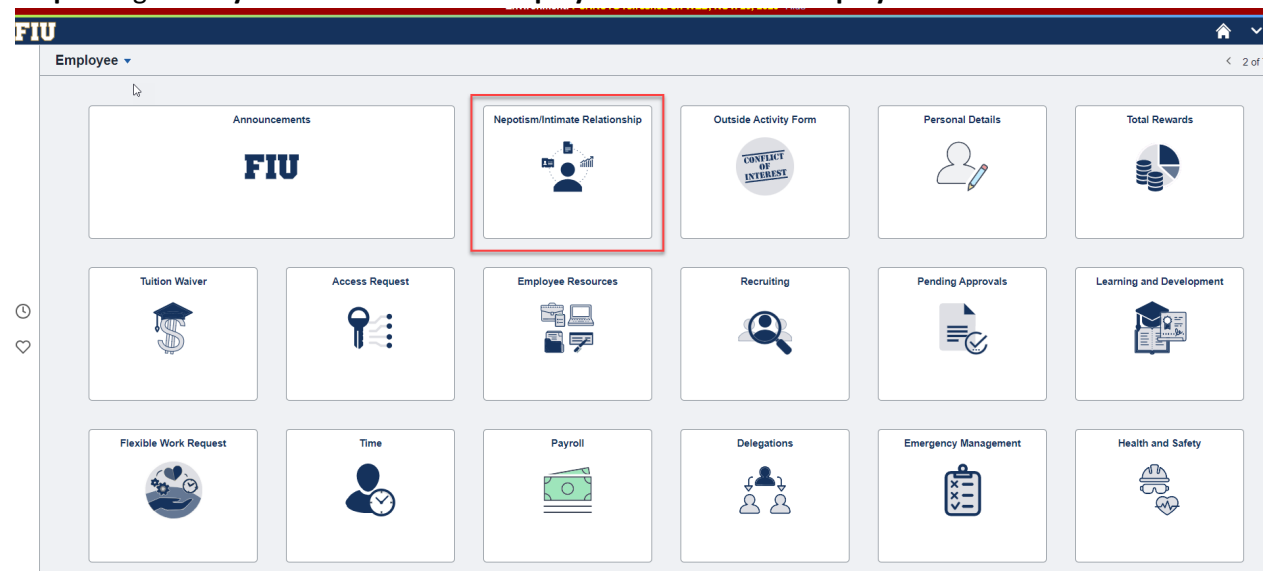

## Step 1: Log into myhr.fiu.edu and select Employee Menu and the Employee Resources Tile.

## Select Employee Screen

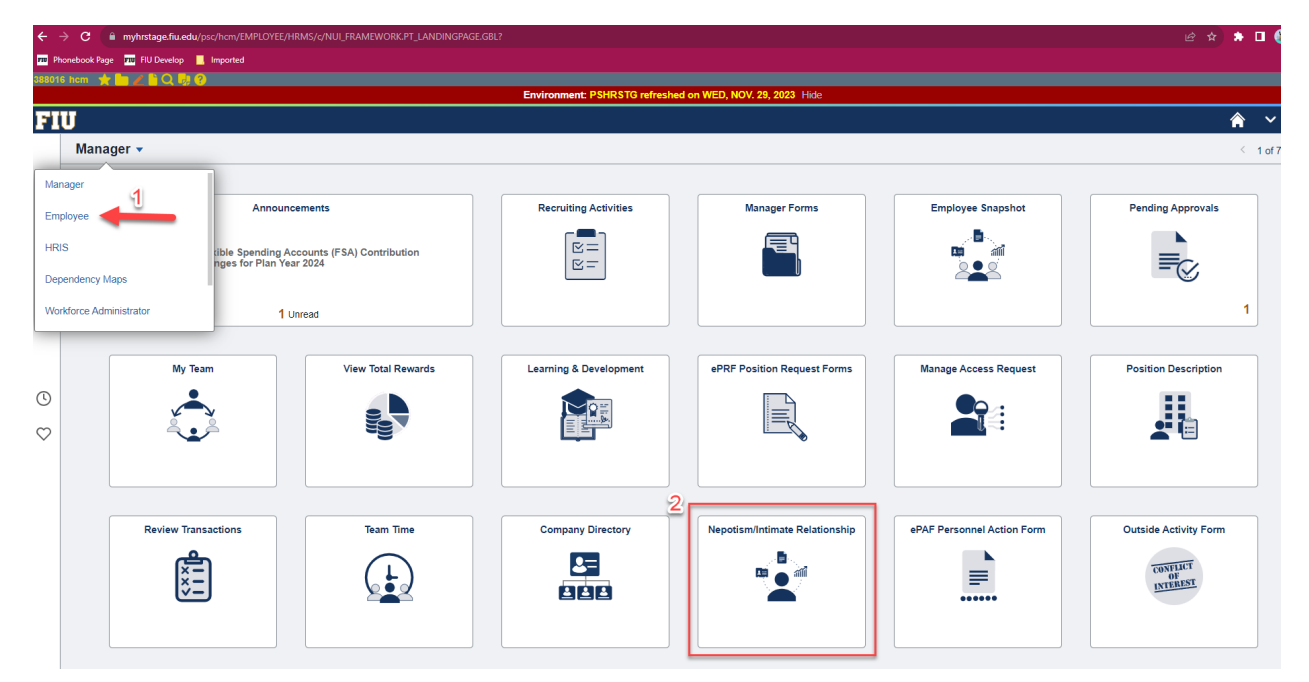

Step 2: Select Nepotism/Intimate Relationship Form.

| 88016 hcm 🤺   | / 🖿 / 🗎 Q. 💀 🕐                                                            |                    |                                |                                |                            |                       |  |
|---------------|---------------------------------------------------------------------------|--------------------|--------------------------------|--------------------------------|----------------------------|-----------------------|--|
|               |                                                                           |                    | Environment: PSHRSTG refreshed | on WED, NOV. 29, 2023 Hide     |                            |                       |  |
| FIU           |                                                                           |                    |                                |                                |                            | Â                     |  |
| Mana          | iger ▼                                                                    |                    |                                |                                |                            | < 1                   |  |
| Manager       |                                                                           |                    |                                |                                |                            |                       |  |
| Employee      | Announce                                                                  | ements             | Recruiting Activities          | Manager Forms                  | Employee Snapshot          | Pending Approvals     |  |
| HRIS          | RIS tible Spending Accounts (FSA) Contribution<br>nges for Plan Year 2024 |                    |                                |                                |                            |                       |  |
| Dependency N  | /laps                                                                     |                    |                                |                                |                            |                       |  |
| Workforce Adr | ninistrator 1 Ur                                                          | nread              |                                |                                |                            | 1                     |  |
|               |                                                                           |                    |                                |                                |                            |                       |  |
|               | My Team                                                                   | View Total Rewards | Learning & Development         | ePRF Position Request Forms    | Manage Access Request      | Position Description  |  |
| 2             |                                                                           |                    |                                |                                |                            |                       |  |
|               |                                                                           |                    |                                |                                |                            |                       |  |
|               |                                                                           |                    | 2                              |                                |                            |                       |  |
|               | Review Transactions                                                       | Team Time          | Company Directory              | Nepotism/Intimate Relationship | ePAF Personnel Action Form | Outside Activity Form |  |
|               | <u>k</u> =                                                                |                    | 2=                             |                                |                            | CONFLICT              |  |
|               | [*=]                                                                      |                    |                                |                                | =                          | INTEREST              |  |

**Step 3**: Review the Nepotism Policy. Confirm either the disclosure(s) is complete, accurate and up to date, or you have no relationship(s) to disclose and click **Certify**. You have now completed the required **Nepotism Annual Certification**. No further action required.

| 77 | Q             |                 |         |                        |                                  |        |                                                                        | H           | < 1-1 of |
|----|---------------|-----------------|---------|------------------------|----------------------------------|--------|------------------------------------------------------------------------|-------------|----------|
|    | Submission Id | Disclosure Date | Empl ID | Name of Related Person | Relationship                     | Status | Last Update By                                                         | Last Update | Workflo  |
| 1  | 00000001      | 11/06/2019      |         |                        | SiblingHalf Sibling/Step Sibling | Active | 0056865                                                                | 11/06/2019  |          |
|    |               |                 |         | N                      | Nepotism Annual Certification    |        | Click Certify under the<br>Nepotism Annual<br>Certification to attest. |             |          |